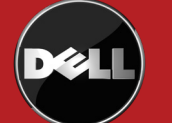

## **Poster Printing - Dell Instructions**

## Adobe Acrobat

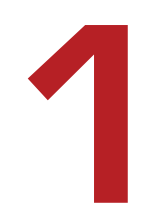

## SET PRINT QUEUE & COLOR SPACE

Click *File* > *Print*...

In the **Printer** drop-down menu, select the appropriate option

- For a standard poster (48x35), choose MCEpson9900DoubleWeightMatte36.

- For an oversized poster, choose *MCEpson9900DoubleWeightMatte44* 

*Note:* An "oversized" poster is larger than 36" along *both* dimensions. Any print that is 36" or less along at least one dimension should be treated as a standard poster.

Click the Advanced button to the right of the drop-down menu. A new dialog box will appear.

| Print                                              |                                              |                                     | ×             |
|----------------------------------------------------|----------------------------------------------|-------------------------------------|---------------|
| Printer: \\mulberry\MCEpson9900DoubleWeightMatte36 | Properties Print in grayscale Save ink/toner | Advanced<br>e (black and white<br>i | <u>Help</u> ⑦ |

## Select Color Management in the left-hand box (screenshot below)

In the color profile drop-down menu, select Adobe RGB (1998). Click Ok.

| Advanced Print Setup                          | >                                           | < |
|-----------------------------------------------|---------------------------------------------|---|
| Settings: Custom                              | Delete Save As                              |   |
| Printer: \\mulberry\MCEpson9900DoubleWeightMa | te36 Print to File Print As Image 300 Y dpi |   |
| Color Manag                                   | ement                                       |   |
| Color Har                                     | dling: Acrobat Color Management             |   |
| Color F                                       | rofile: Adobe RGB (1998)                    |   |
| Output                                        | Color: Composite RGB                        |   |
| Output<br>Marks and Bleeds                    | rays as K-only grays                        |   |
| PostScript Options V Presen                   | e Black                                     |   |
| Presen                                        | e CMYK Primaries                            |   |
| Apply                                         | output preview settings                     |   |

| SET PAGE SIZE and PRINT                            |                                      |
|----------------------------------------------------|--------------------------------------|
| Print                                              |                                      |
| Printer: \\mulberry\MCEpson9900DoubleWeightMatte36 | Properties Advanced                  |
| Copies: 1                                          | Print in grayscale (black and white) |

Click the *Properties* button to the right of the printer drop-down menu (screenshot above). A new dialog box will appear. Click *Advanced*... in its lower right-hand corner (no screenshot).

In the **Paper Size** drop-down menu, select **PostScript Custom Page Size** (screenshot below). Enter the dimensions of your document. Remember, a standard poster is 48" wide by 35" high. Click OK three times to return to the printer dialog box. If the print preview appears to be correct, click print.

...and walk to the release station next to the large format printer. You will need to log in with your normal Swarthmore credentials and confirm that you would like to send your job to the printer. Printing academic (class/conference) posters is free, no matter what the release station tells you. Posters advertising campus events should be sent to print services, accross from the Matchbox.

| Co | Fiery XF Advanced Options                              |                                                        |                       | $\times$ | vhite)      |
|----|--------------------------------------------------------|--------------------------------------------------------|-----------------------|----------|-------------|
|    | Fiery XF Advanced Docume                               | nt Settings                                            |                       | ~        |             |
|    | 🗏 🖻 Paper/Output                                       |                                                        |                       |          | & Forms     |
| _  | Paper Size: PostScript                                 | Custom Page Size 🛛 🗸                                   |                       | -        | and Markups |
|    | Copy Count: <u>1 Copy</u>                              |                                                        |                       |          | <i>C</i> 1  |
|    | PostScript Custom Page Size                            | Definition                                             | ? ×                   |          | e Comments  |
|    | Width:     48     (1.0)       Height:     35     (1.0) | 0, 62.00)<br>(0, 402.77)<br>(0, 402.77)<br>(0, 402.77) | ch<br>llimeter<br>int |          |             |
|    | Paper Feed Direction:                                  | Long Edge First                                        | ~                     |          | 3.5 Inches  |
|    | Paper Type:                                            | Ocut Sheet                                             | ll Feed               |          |             |
|    | Offsets Relative to Paper Feed Direction               |                                                        |                       |          |             |
|    | Perpendicular Direction:                               | 0.00 (0.00, 62.00)                                     |                       |          |             |
|    |                                                        |                                                        |                       |          |             |